# How to Access Google Classroom Through Clever

-A guide for students-

#### 1. Navigate a web browser to www.clever.com

#### 2. Click on 'Log In As A Student'

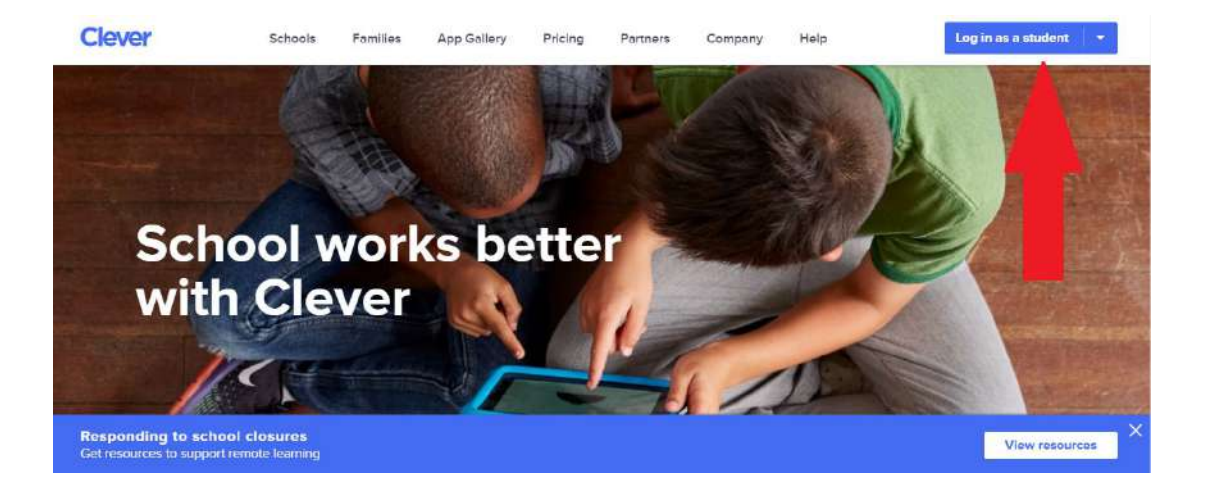

## 3. Type in the name of your school district

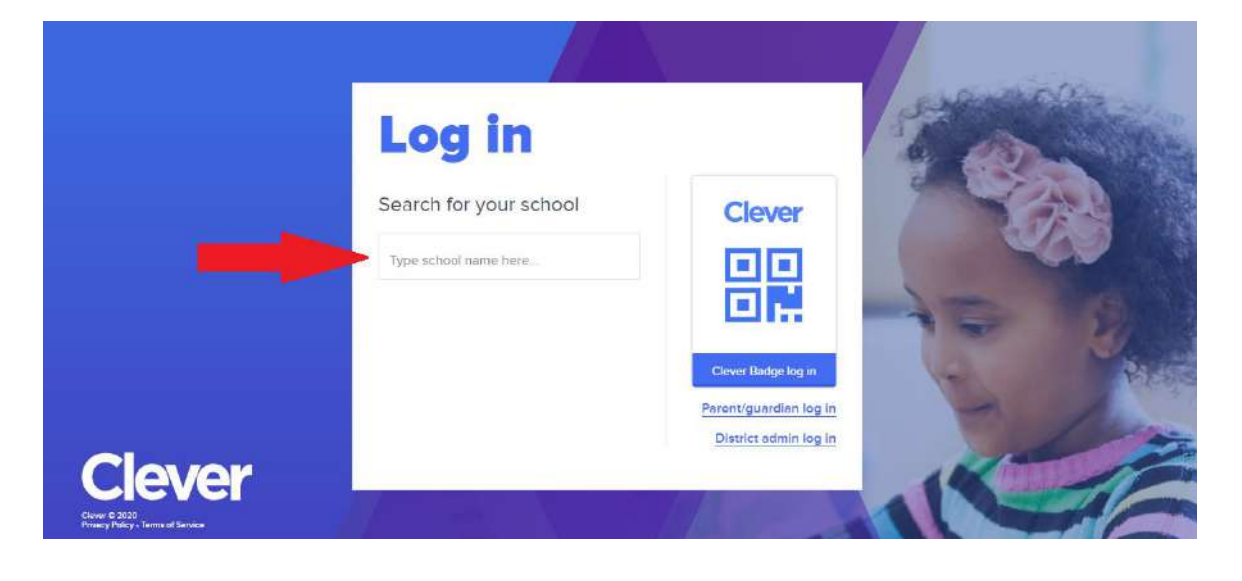

4. Click 'log in with clever'

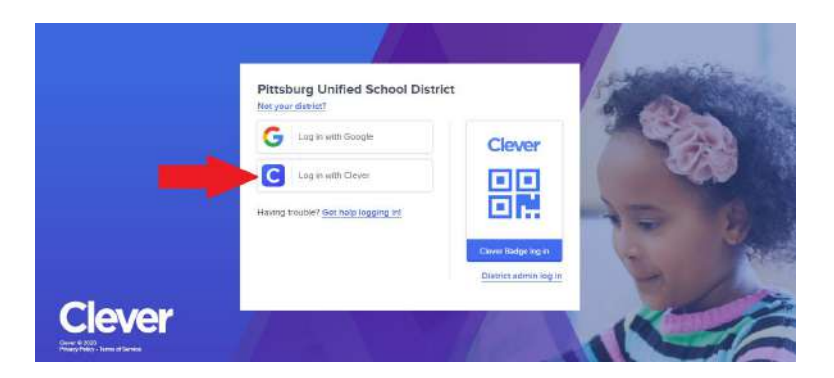

5. Use your school ID as your username and 'pusd' followed by your school ID as your password.

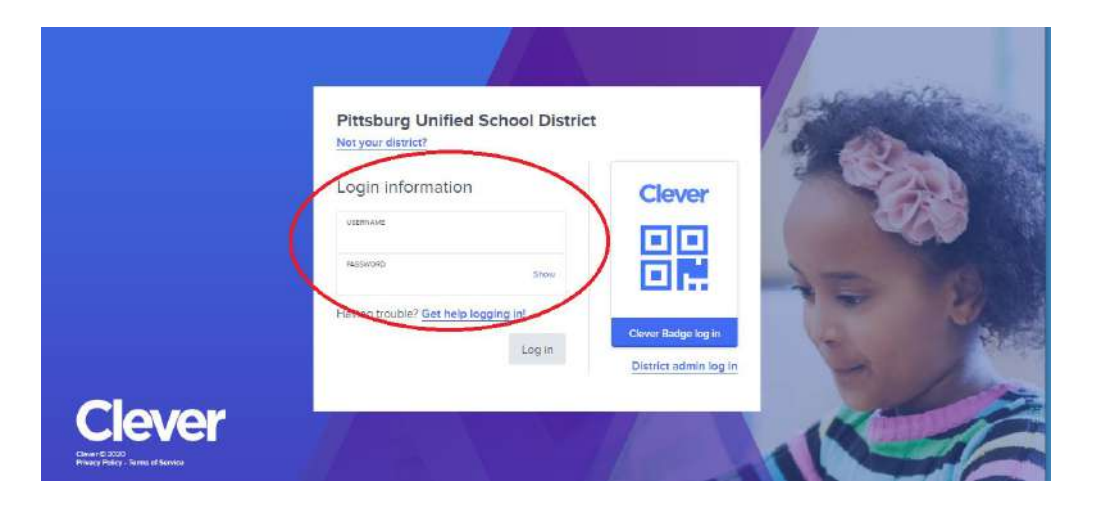

6. Find your teacher and click on their icon

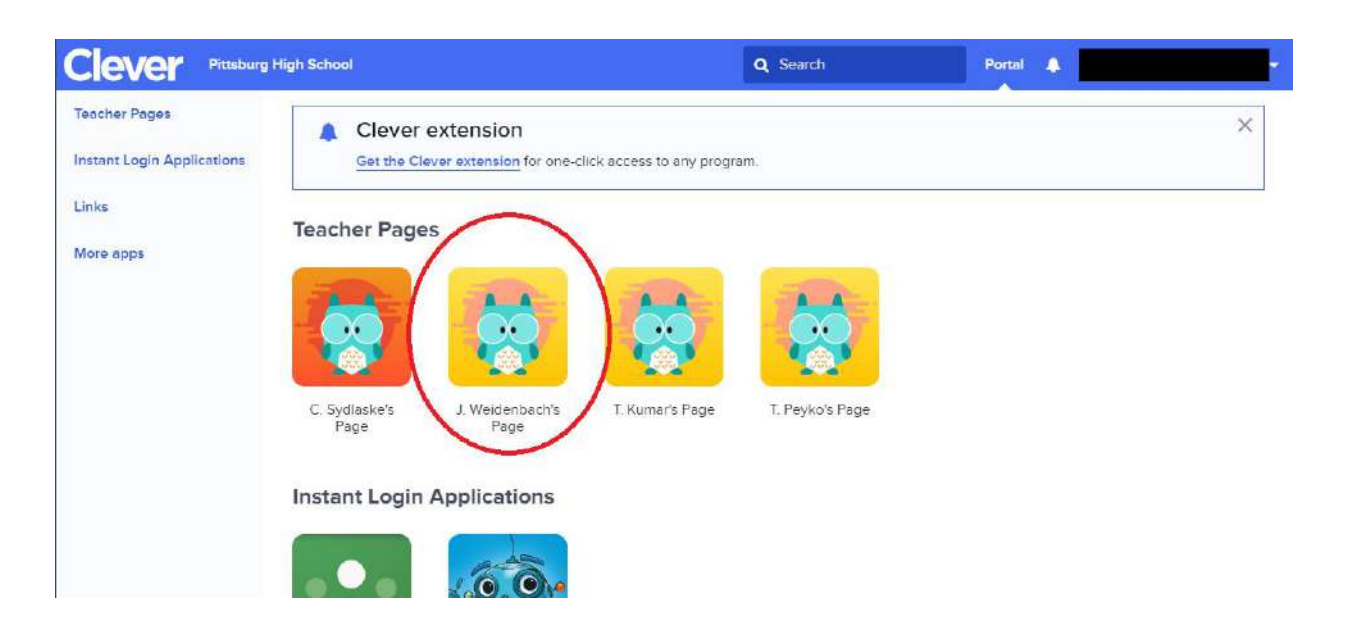

## 7. Click on the google classroom icon

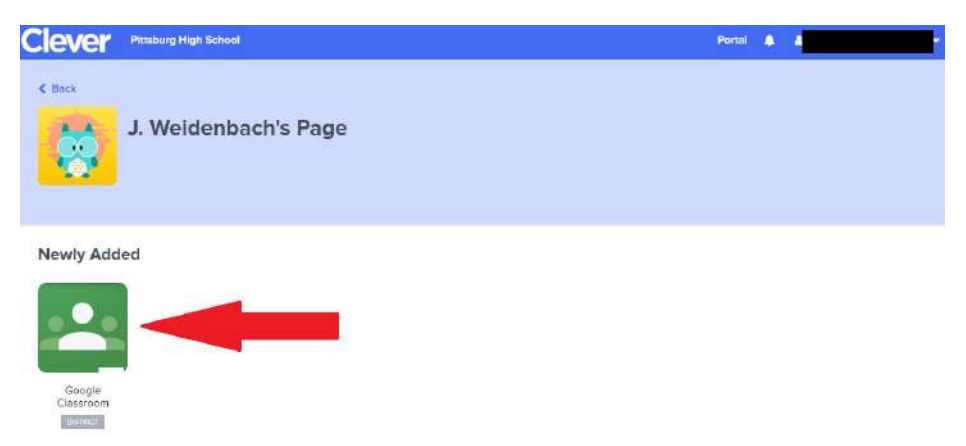

8. You will now see your new PUSD gmail account username and password

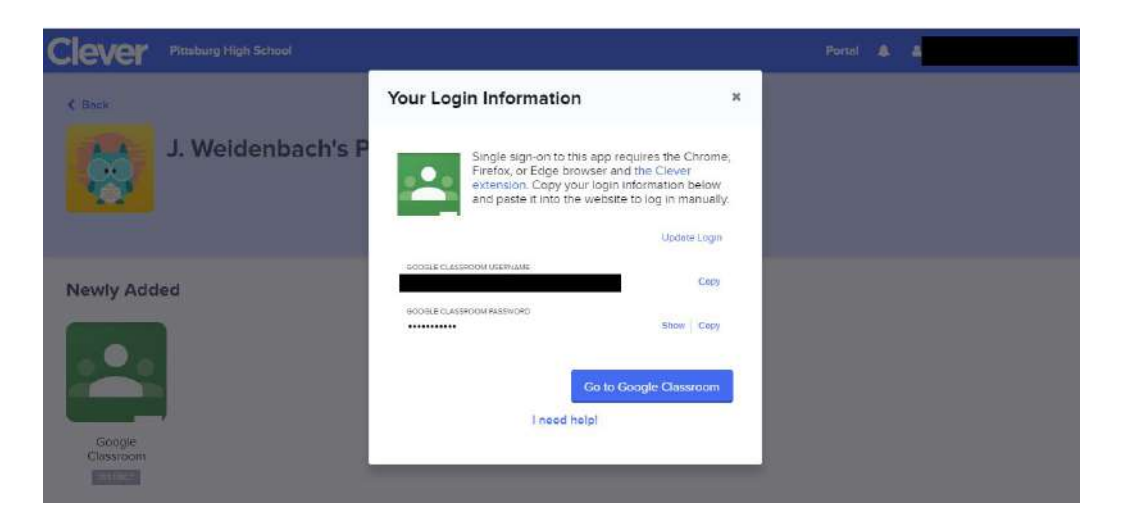

9. Click 'show' to see your password. Take a picture of this information or write it down.

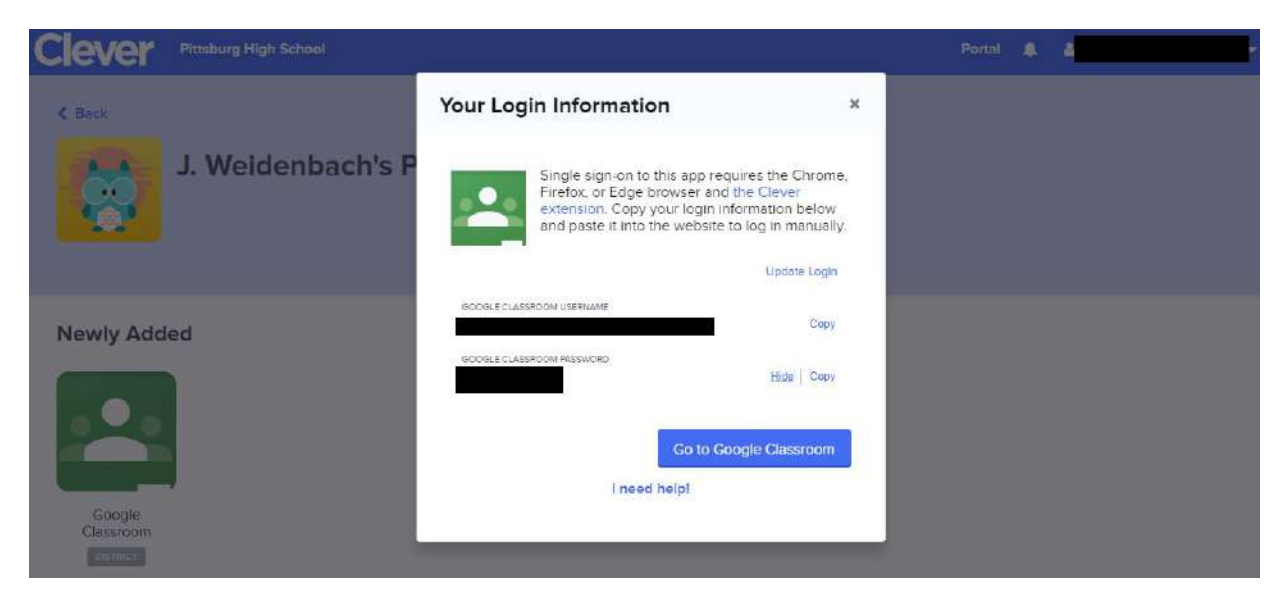

10. Click on 'go to google classroom'

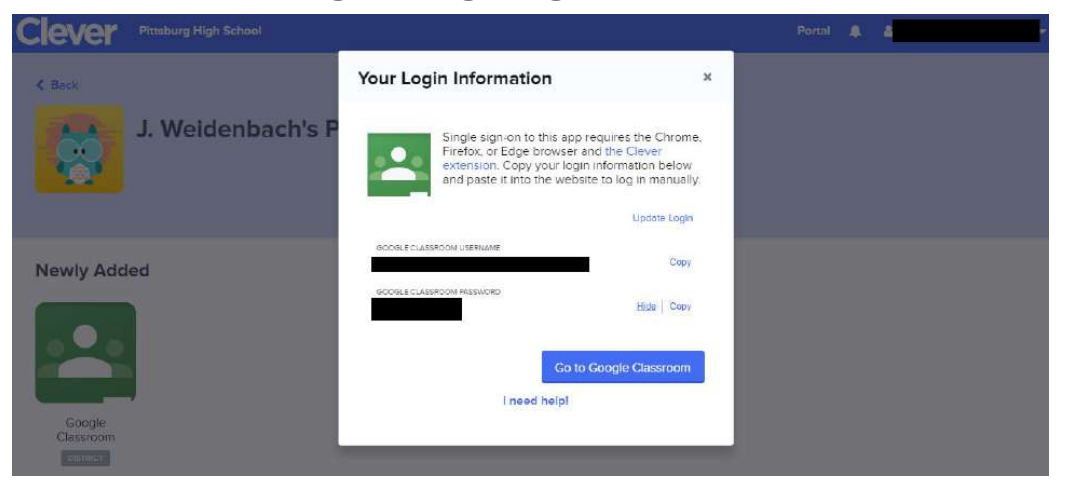

11. You will now need to sign into your new PUSD gmail account. Click 'use another account'

|      | from this browser                                  |   |
|------|----------------------------------------------------|---|
| ٢    | Jessica Weidenbach<br>jweidenbachgpittsburgusd.net | Θ |
| (    | Miss Weidenbach<br>missweidenbach@gmail.com        | Θ |
| 0    | Use another account                                |   |
| Done | 9                                                  |   |
|      |                                                    |   |

12. Type in the new information you got about your username and password and log in. Then click 'accept.'

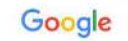

## 13. If you do not automatically see a classroom to join, click the plus button at the top of the screen.

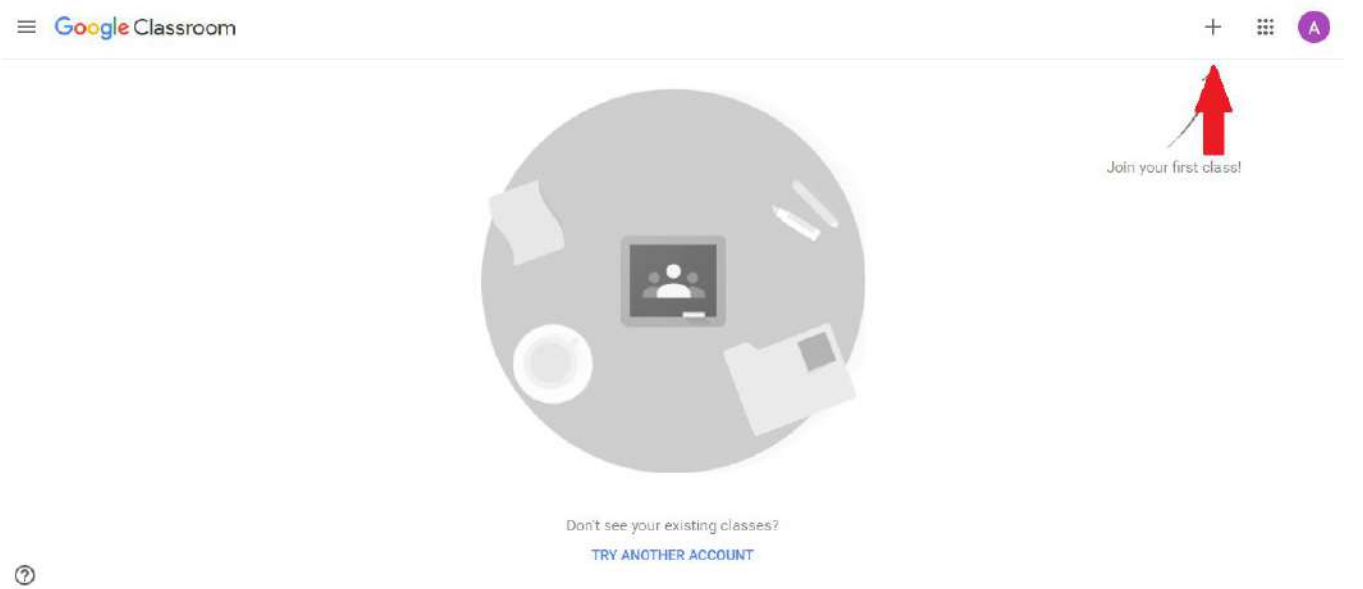

14. Ask your teacher for your code, and type it in to join your class.

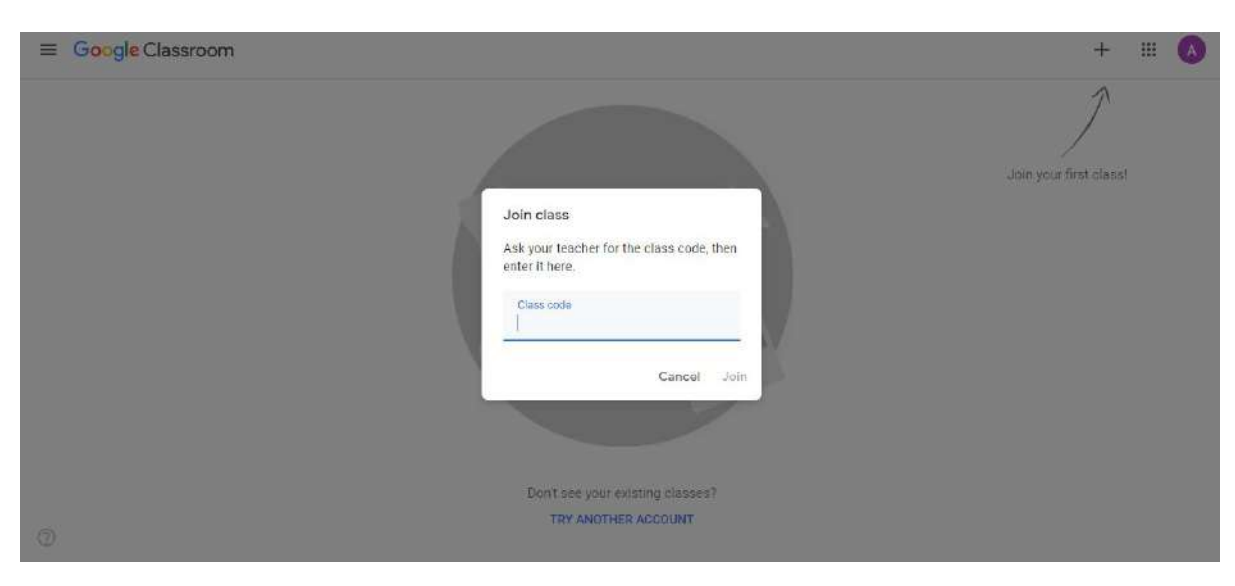

15. From now on, you do NOT need to go through Clever. Just log into your new gmail account.